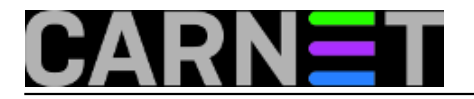

### Konfiguracija oblaka

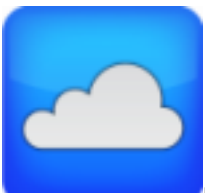

Nakon <u>instalacije</u> [1], različite mogućnosti konfiguracije pružaju široku paletu raznih protokola i načina korištenja. Ovdje se daje primjer jednog u današnje vrijeme popularnog pristupa pohrane i dohvata podataka. Krenimo sa podešavanjem vlastitog oblaka. :)

U rubrici System->Plugins kliknemo Check da osvježimo listu dodataka te odaberemo sa liste openmediavalut-owncloud 0.5.7 .

| DpenMediaVault               |            |                  |                                                                                                    |                                |       |  |  |
|------------------------------|------------|------------------|----------------------------------------------------------------------------------------------------|--------------------------------|-------|--|--|
|                              | -          | System   Plugins |                                                                                                    | English                        | · = · |  |  |
| Certificates                 | •          | C Check 🗘 U      | pload 🕂 Install 💥 Uninstall                                                                                                    |                                |       |  |  |
| Cron Jobs                    |            | Installed        | Package information A                                                                                                    |                                |       |  |  |
| Update Manager               |            |                  | Repository: OpenMedia/Vault.org archive:sardaukar                                                                                                    |                                |       |  |  |
| Plugins                      |            |                  | openmediavault-nut 0.5.5                                                                                                    |                                |       |  |  |
| 🖃 🚰 Storage                  |            |                  | OpenMediaVault Network UPS Tools (NUT) plugin                                                                                                    |                                |       |  |  |
| Physical Disks               |            | _                | Network UPS Tools (NUT) is a client/server monitoring system that allows computers to share uninter<br>power distribution unit (PDU) hardware.                                                               | ruptible power supply (UPS)    | and   |  |  |
| RAID Management              |            | -                | Size: 27 DR KIR                                                                                                    |                                |       |  |  |
| Filesystems                  |            |                  | Maintainer: Volker Theile <volker.theile@openmediavault.org></volker.theile@openmediavault.org>                                                                                                    |                                |       |  |  |
| 🗃 📥 Access Rights Management |            |                  | Repository: OpenMedia/Vault.org archive:sardaukar                                                                                                    |                                |       |  |  |
| - 👤 User                     | _ <b>i</b> |                  | openmediavault-owncloud 0.5.7                                                                                                    |                                |       |  |  |
| - 🚉 Group                    |            |                  | OpenMediaVault ownCloud plugin                                                                                                    |                                |       |  |  |
| Shared Folders               |            |                  | ownCloud gives you universal access to your files through a web interface or WebDAV. It also provide<br>your contacts, calandars and bookmarks across all your devices and enables basic adding (intro n the | is a platform to easily view & | sync  |  |  |
| Services                     |            | <b>V</b>         | your contacts, calendars and bookmarks across all your devices and enables basic county right on o                                                                                                    | e web.                         | [ [   |  |  |
| FTP                          |            |                  | Size: 41.57 KiB<br>Maintainer: Volker Thelle <volker.thelle@openmediavault.org></volker.thelle@openmediavault.org>                                                                                           |                                |       |  |  |
|                              |            |                  | Homepage: http://www.openmediavault.org                                                                                                    |                                |       |  |  |
| SMB/CIES                     |            |                  | onenmediavault-route 0.5.3                                                                                                    |                                |       |  |  |
| SNMP                         |            |                  | OpenMediaVault IP routing table plugin                                                                                                    |                                |       |  |  |
| SSH                          |            |                  | Adds the ability to manipulate the IP routing table via WebGUI.                                                                                                    |                                |       |  |  |
| TFTP                         |            |                  | Size: 11.83 KiB                                                                                                    |                                | 7     |  |  |
| Diagnostics                  |            | Id d Dana        | 1 of 1 D Displaying Rems 1 - 10 of 10                                                                                                    |                                |       |  |  |
| System Information           | ¥          | Page             | 1 011 / / // // Dopaying items 1 - 10 0110                                                                                                    |                                |       |  |  |

Klik na opciju "Install" potvrda instalacije, kreće instalacija dodatka uz skidanje paketa sa neizostavnog ftp.carnet.hr repozitorija kao što je vidljivo na slici.

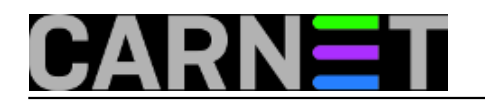

### Konfiguracija oblaka Published on sys.portal (https://sysportal.carnet.hr.)

|                                                                                                    | 44    | System   Plugins |                                                                                                    | English                                      | × =      |
|----------------------------------------------------------------------------------------------------|-------|------------------|----------------------------------------------------------------------------------------------------|----------------------------------------------|----------|
| Certificates                                                                                                    | *     | Check 🟦 U        | pload 🕂 Instal 🗙 Uninstall                                                                                                    |                                              |          |
| O Cron Jobs                                                                                                    |       | Installed        | Package information -                                                                                                    |                                              |          |
| Update Manager                                                                                                    |       |                  | Repository: OpenMedia/Vault.org archive:sardaukar                                                                                                    |                                              |          |
| Plugins     Storage     Physical Disks     S.M.A.R.T.     RAID Management     Filesystems                                                                                                    |       |                  | openmediavault-nut 0.5.5<br>OpenMediaVault Network UPS Tools (NUT) plugin<br>Network UPS Tools (NUT) is a cleate every monitorion eventeen that allows: computers to share unit<br>p Confirmation                                                                                                    | terruptible power supply (UF                 | PS) and  |
| Access Rights Management User Store Store | ili i | v <b>-</b>       | R     Yes     No       ownCloud gives you universal access to your files through a web interface or WebDAV. It also provyour contacts, calendars and bookmarks across all your devices and enables basic editing right or Size: 41.57 KiB     Size: 41.57 KiB       Maintainer: vokker Thele <vokker.thele@openmediavault.org>     Homepage: http://www.openmediavault.org       Repository: OpenMediaVault.org archive:sardaukar</vokker.thele@openmediavault.org> | ides a platform to easily view<br>I the web. | v & sync |
| SMB/CIFS<br>SMMP<br>SSH<br>TFTP<br>Diagnostics                                                                                                    | -     | Page             | openmediavault-route 0.5.3         OpenMediaVault IP routing table plugin         Adds the ability to manipulate the IP routing table via WebGUI.         Size: 11.83 KiB         1       of 1       P         0       Displaying items 1 - 10 of 10                                                                                                    |                                              |          |

| 44                                                             | Puntom I Dhusino                                                                                                    |                                                                                                    |   | English V =                      |  |  |  |
|----------------------------------------------------------------|----------------------------------------------------------------------------------------------------|----------------------------------------------------------------------------------------------------|---|----------------------------------|--|--|--|
| -                                                              | Install plugins                                                                                                    |                                                                                                    |   | -                                |  |  |  |
| Cron Jobs Cron Jobs Didute Manager Cron Storage                | <ul> <li>v upgraueu, 15 m</li> <li>Need to get 20.7</li> <li>After this operatio</li> <li>WARNING: The for</li> <li>php-pear php-xr</li> <li>libmysqlclient16</li> </ul> | wy instance, o to remove and a nor upgraueu.<br>MB of archives.<br>n, 78.2 MB of additional disk space will be used.<br>Illowing packages cannot be authenticated!<br>nl-parser libjpeg62 libxpm4 libgd2-xpm mysql-common<br>libsqlite0 libtL-5 php5 php5-mysql php5-sqlite php5-gd                                                                                                    | • |                                  |  |  |  |
| Physical Disks<br>S.M.A.R.T.<br>RAID Management<br>Filesystems | Authentication wa<br>Get1 http://packa<br>Get2 http://tlp.car<br>Get3 http://securi<br>Get4 http://tlp.car<br>Get5 http://tlp.car                                        | rediavaur-owncioud<br>ming overridden.<br>ges.openmediavault.org/public/ sardaukar/main owncloud all 5.0.13-1 [17.5 MB]<br>net.hr/debian/ squeeze/main php-xml-parser all 1.3.2-4 [19.0 KB]<br>y.debian.org/ squeeze/main php-pear all 5.3.3-7+squeeze18 [363 kB]<br>net.hr/debian/ squeeze/main libjpeg62 i386 6b1-1 [88.0 kB]<br>net.hr/debian/ squeeze/main libzpm4 i386 1:3.5.8-1 [41.9 kB]                                                                                                    |   | rruptible power supply (UPS) and |  |  |  |
| Group     Services                                             | Get6 http://ttp.car<br>Get7 http://securi<br>Get8 http://securi<br>Get9 http://ttp.car<br>Get10 http://ttp.ca<br>Get11 http://secu<br>Get12 http://secu                  | Get6 http://tp.camet.hr/debian/squeeze/updates/main libgd2-xpm i386 2.0.36~rc1~dtsg-5 [227 kB]<br>Get7 http://security.debian.org/ squeeze/updates/main mysql-common all 5.1.73-1 [71.2 kB]<br>Get8 http://tp.camet.hr/debian/squeeze/updates/main libmysqlclient16 i386 5.1.73-1 [1927 kB]<br>Get9 http://tp.camet.hr/debian/ squeeze/updates/main libmysqlclient16 i386 5.1.73-1 [1927 kB]<br>Get10 http://tp.camet.hr/debian/ squeeze/updates/main libmysqlclient16 i386 5.1.73-1 [1927 kB]<br>Get11 http://security.debian.org/ squeeze/updates/main php5 all 5.3.3-7+squeeze1 [155 kB]<br>Get11 http://security.debian.org/ squeeze/updates/main php5 all 5.3.3-7+squeeze18 [1066 B] |   |                                  |  |  |  |
| TP FTP FTP FTP FTP FTP FTP FTP FTP FTP                         | Get:13 http://secu<br>Get:14 http://secu                                                                                                    | ity.debian.org/ squeeze/updates/main php5-sqlite i386 5.3.3-7+squeeze18 [48.1 kB]<br>ity.debian.org/ squeeze/updates/main php5-gd i386 5.3.3-7+squeeze18 [34.8 kB]                                                                                                    | * |                                  |  |  |  |
| SNMP<br>SSH                                                    | - 1                                                                                                    | Adds the ability to manipulate the IP routing table via WebGUI.<br>Size: 11.83 KiB                                                                                                    |   |                                  |  |  |  |
| Diagnostics                                                    | V 14 4 Page                                                                                                    | 0 of 1   ▶   ▶                                                                                                    |   |                                  |  |  |  |

Sada ostaje stvoriti direktorij, dodati pravo pristupa pripadajućem korisniku te ga pridjeliti u "owncloud" share.

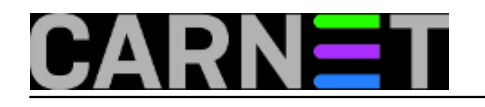

### OpenMediaVault

| stem                                                                                                    | Add A FOR       | It Privileges | X ACL X D                         |                                                                                                    |                     |   |
|----------------------------------------------------------------------------------------------------|-----------------|---------------|-----------------------------------|----------------------------------------------------------------------------------------------------|---------------------|---|
| General Settings                                                                                                    | Nama            | Volume        | Dath                              | Comment                                                                                                    | Llead               |   |
| Date & Time                                                                                                    | Thanks          | volume        | Paul                              | Comment                                                                                                    | 0360                |   |
| Network                                                                                                    | Add shared fold | er            |                                   |                                                                                                    |                     | × |
| Notification                                                                                                    | Name            | OBLAK         |                                   |                                                                                                    |                     | - |
| Power Management                                                                                                    | Volume          | BAZA (1.62    | 2 TiB available)                  |                                                                                                    | ~                   |   |
| Certificates                                                                                                    |                 |               | ,                                 |                                                                                                    |                     |   |
| Cron Jobs                                                                                                    | Path            | OBLAK/        |                                   | The second second secon |                     |   |
| Update Manager                                                                                                    |                 | does not alre | ne tolder to share.<br>ady exist. | The specified folder wi                                                                                                    | li be created if it | _ |
| Plugins                                                                                                    | Permissions     | Administra    | tor: read/write, U                | Jsers: read/write, Oth                                                                                                    | ers: read-only      |   |
| lorage                                                                                                    | 1 childelette   | The file mode | e of the shared fok               | der path.                                                                                                    | ,                   |   |
| Physical Disks                                                                                                    | Comment         |               |                                   |                                                                                                    |                     |   |
|                                                                                                    |                 |               |                                   |                                                                                                    |                     |   |
| S.M.A.R.T.                                                                                                    | Comment         |               |                                   |                                                                                                    |                     |   |
| S.M.A.R.T.<br>RAID Management                                                                                                    | Comment         |               |                                   |                                                                                                    |                     |   |
| S.M.A.R.T.<br>RAID Management<br>Filesystems                                                                                                    | Comment         |               |                                   |                                                                                                    |                     | • |
| S.M.A.R.T.<br>RAID Management<br>Filesystems<br>ccess Rights Management                                                                                                 | Comment         | Sav           | e Reset                           | Cancel                                                                                                    |                     | • |
| S.M.A.R.T.<br>RAID Management<br>Filesystems<br>ccess Rights Management<br>User                                                                                         |                 | Sav           | e Reset                           | t Cancel                                                                                                    |                     | • |
| S.M.A.R.T.<br>RAID Management<br>Filesystems<br>ccess Rights Management<br>User<br>Group                                                                                |                 | Sav           | e Reset                           | Cancel                                                                                                    |                     | • |
| S.M.A.R.T.<br>RAID Management<br>Filesystems<br>ccess Rights Management<br>User<br>Group<br>Shared Folders                                                              |                 | Sav           | e Reset                           | Cancel                                                                                                    |                     | • |
| S.M.A.R.T.<br>RAID Management<br>Filesystems<br>ccess Rights Management<br>User<br>Group<br>Shared Folders<br>ervices                                                   |                 | Sav           | e Reset                           | Cancel                                                                                                    |                     | • |
| S.M.A.R.T.<br>RAID Management<br>Filesystems<br>ccess Rights Management<br>User<br>Group<br>Shared Folders<br>ervices<br>FTP                                            |                 | Sav           | e Reset                           | Cancel                                                                                                    |                     |   |
| S.M.A.R.T.<br>RAID Management<br>Filesystems<br>ccess Rights Management<br>User<br>Group<br>Shared Folders<br>ervices<br>FTP<br>INFS                                    |                 | Sav           | e Reset                           | Cancel                                                                                                    |                     | • |
| S.M.A.R.T.<br>RAID Management<br>Filesystems<br>ccess Rights Management<br>User<br>Group<br>Shared Folders<br>ervices<br>FTP<br>NFS<br>Rsync                            |                 | Sav           | e Reset                           | t Cancel                                                                                                    |                     |   |
| S.M.A.R.T.<br>RAID Management<br>Filesystems<br>ccess Rights Management<br>User<br>Group<br>Shared Folders<br>ervices<br>FTP<br>NFS<br>Rsync<br>SMB/CIFS                |                 | Sav           | e Reset                           | t Cancel                                                                                                    |                     | · |
| S.M.A.R.T.<br>RAID Management<br>Filesystems<br>ccess Rights Management<br>User<br>Group<br>Shared Folders<br>ervices<br>FTP<br>NFS<br>Rsync<br>SMB/CIFS<br>SNMP        |                 | Sav           | e Reset                           | Cancel                                                                                                    |                     |   |
| S.M.A.R.T.<br>RAID Management<br>Filesystems<br>ccess Rights Management<br>User<br>Group<br>Shared Folders<br>ervices<br>FTP<br>NFS<br>Rsync<br>SMB/CIFS<br>SNMP<br>SSH |                 | Sav           | e Reset                           | t Cancel                                                                                                    |                     |   |
| S.M.A.R.T.<br>RAID Management<br>Filesystems<br>cess Rights Management<br>User<br>Group<br>Shared Folders<br>rvices<br>FTP<br>NFS<br>Rsync<br>SMB/CIFS<br>SNMP<br>SSH   |                 | Sav           | e Reset                           | Cancel                                                                                                    |                     |   |

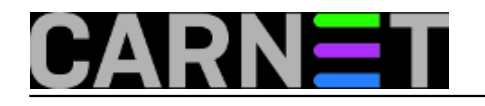

## OpenMediaVault

|              | <b>**</b>               | Access Rights Mar | nagement   Shared F | olders       |         |      |
|--------------|-------------------------|-------------------|---------------------|--------------|---------|------|
| 🖃 🦢 S        | ystem                   | 🕂 Add 🖌 Edit      | 🖳 Privileges 🤺      | ACL 🗙 Delete |         |      |
|              | General Settings        | Name              | Volume              | Path         | Comment | Used |
|              | Date & Time             | SHARE             | BAZA                | SHARE/       |         | Yes  |
|              | Network                 | OBLAK             | BAZA                | OBLAK/       |         | No   |
|              | Notification            |                   |                     |              |         |      |
|              | Power Management        |                   |                     |              |         |      |
|              | Certificates            |                   |                     |              |         |      |
|              | Cron Jobs               |                   |                     |              |         |      |
|              | Update Manager          |                   |                     |              |         |      |
|              | Plugins                 |                   |                     |              |         |      |
| 🗆 🚍 S        | torage                  |                   |                     |              |         |      |
|              | Physical Disks          |                   |                     |              |         |      |
|              | S.M.A.R.T.              |                   |                     |              |         |      |
|              | RAID Management         |                   |                     |              |         |      |
|              | Filesystems             |                   |                     |              |         |      |
| <b>□□</b> ^  | ccess Rights Management |                   |                     |              |         |      |
|              | User                    |                   |                     |              |         |      |
|              | Group                   |                   |                     |              |         |      |
| ha           | Shared Folders          |                   |                     |              |         |      |
| ∎ <b>⊨</b> s | ervices                 |                   |                     |              |         |      |
|              | FTP                     |                   |                     |              |         |      |
|              | NFS                     |                   |                     |              |         |      |
| - C          | Rsync                   |                   |                     |              |         |      |
|              | SMB/CIFS                |                   |                     |              |         |      |
|              | SNMP                    |                   |                     |              |         |      |
|              | 558                     |                   |                     |              |         |      |
|              | IFIP<br>ave@laud        |                   |                     |              |         |      |
|              | owncioud                |                   |                     |              |         |      |

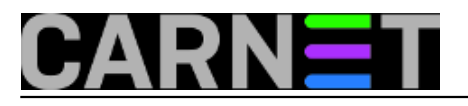

|                          | diaVault              |                                          |                                       |
|--------------------------|-----------------------|------------------------------------------|---------------------------------------|
| ~                        | Access Rights Managem | ent I Liser                              |                                       |
| System                   | Users Settings        |                                          |                                       |
| General Settings         | Law days              | 4                                        |                                       |
| Date & Time              | + Add - / Edit /      | Delete                                   |                                       |
| Network                  | Na Add user           |                                          | ×                                     |
| Notification             | Ko                    | Oblak                                    |                                       |
| Power Management         | Truine.               |                                          | _                                     |
| Certificates             | Comment               |                                          |                                       |
| Cron Jobs                | Email                 |                                          |                                       |
| Update Manager           | Password              | •••••                                    | 3                                     |
| Plugins                  | Confirm paceword      |                                          |                                       |
| Storage                  | Commin password       |                                          | · · · · · · · · · · · · · · · · · · · |
| Physical Disks           | Shell                 | /bin/dash                                | *                                     |
| S.M.A.R.T.               | Groups                | Name A                                   |                                       |
| Filosustoms              |                       | m tape                                   | ·                                     |
| Access Rinhts Management |                       | m ttp                                    |                                       |
| User                     |                       | m tty                                    |                                       |
| Group                    |                       | Users                                    | =                                     |
| Shared Folders           | 0                     | m utmp                                   | •                                     |
| Services                 | 4 Modify account      | Disallow the user to modify his account. |                                       |
| FTP                      |                       |                                          |                                       |
| NFS                      |                       | Save Reset Cancel                        |                                       |
| Rsync                    |                       |                                          |                                       |
| SMB/CIFS                 |                       |                                          |                                       |
| SNMP                     |                       |                                          |                                       |
| SSH                      |                       |                                          |                                       |
| TFTP                     |                       |                                          |                                       |
| ownCloud                 |                       |                                          |                                       |

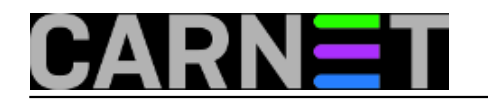

# OpenMediaVault

| 44                       | Access Rights | Management   Us                                                                                    | er      |                   |  |  |
|--------------------------|---------------|----------------------------------------------------------------------------------------------------|---------|-------------------|--|--|
| System                   | A The conf    | A The configuration has been changed. You must apply the changes in order for them to take effect. |         |                   |  |  |
| General Settings         | Lleare So     | ttinge                                                                                             |         |                   |  |  |
| Date & Time              | - Sers Se     | tungs                                                                                              |         |                   |  |  |
| Network                  | 🛉 Add 👻 👌     | / Edit X Delet                                                                                     |         |                   |  |  |
| Notification             | Name          | Email                                                                                              | Comment | Groups            |  |  |
| Power Management         | Korisnik      |                                                                                                    |         | users,www-data,D/ |  |  |
| Certificates             | Oblak         |                                                                                                    |         | users             |  |  |
| Cron Jobs                |               |                                                                                                    |         |                   |  |  |
| Update Manager           |               |                                                                                                    |         |                   |  |  |
| Plugins                  |               |                                                                                                    |         |                   |  |  |
| Storage                  |               |                                                                                                    |         |                   |  |  |
| Physical Disks           |               |                                                                                                    |         |                   |  |  |
| S.M.A.R.T.               |               |                                                                                                    |         |                   |  |  |
| RAID Management          |               |                                                                                                    |         |                   |  |  |
| Filesystems              |               |                                                                                                    |         |                   |  |  |
| Access Rights Management |               |                                                                                                    |         |                   |  |  |
| User                     |               |                                                                                                    |         |                   |  |  |
| Group                    |               |                                                                                                    |         |                   |  |  |
| Shared Folders           |               |                                                                                                    |         |                   |  |  |
| Services                 | 4             |                                                                                                    |         |                   |  |  |
| P NEO                    |               |                                                                                                    |         |                   |  |  |
| ■ NFS                    |               |                                                                                                    |         |                   |  |  |
| - RSYNC                  |               |                                                                                                    |         |                   |  |  |
| SMB/CIFS                 |               |                                                                                                    |         |                   |  |  |
| SNMP                     |               |                                                                                                    |         |                   |  |  |
| - 55M                    |               |                                                                                                    |         |                   |  |  |
|                          |               |                                                                                                    |         |                   |  |  |

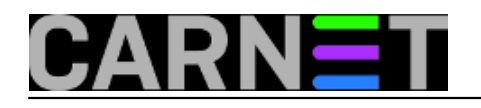

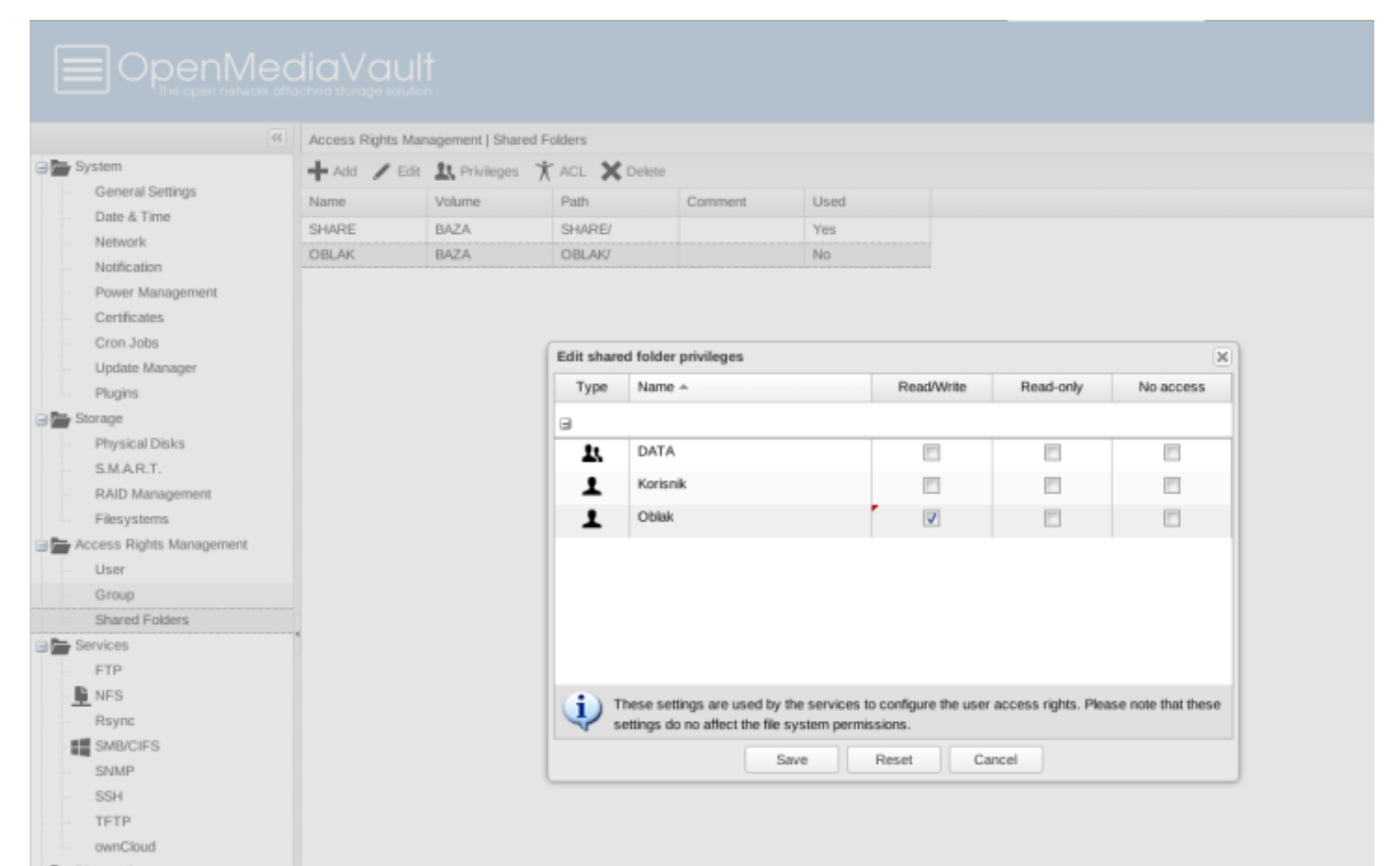

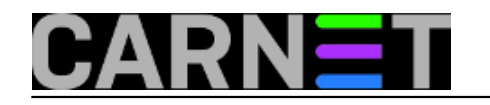

|                          | diaVault<br>tached storage solution   |                         |  |  |  |
|--------------------------|---------------------------------------|-------------------------|--|--|--|
|                          | Services   ownCloud                   |                         |  |  |  |
| System                   | Settings Share                        | 35                      |  |  |  |
| General Settings         | Sava A                                | Denot                   |  |  |  |
| Date & Time              | ✓ save                                | Save 💭 Reset            |  |  |  |
| Network                  | - General settings                    |                         |  |  |  |
| Notification             | Enable                                |                         |  |  |  |
| Power Management         | Data directory                        | None                    |  |  |  |
| Certificates             |                                       | None                    |  |  |  |
| Cron Jobs                | · · · · · · · · · · · · · · · · · · · | OBLAK (on BAZA, OBLAK/) |  |  |  |
| Update Manager           |                                       | SHARE [on BAZA SHARE/]  |  |  |  |
| Plugins                  |                                       | STARE [01 BA2A, STARE/] |  |  |  |
| Storage                  |                                       |                         |  |  |  |
| Physical Disks           |                                       |                         |  |  |  |
| S.M.A.R.T.               |                                       |                         |  |  |  |
| RAID Management          |                                       |                         |  |  |  |
| Filesystems              |                                       |                         |  |  |  |
| Access Rights Management |                                       |                         |  |  |  |
| User                     |                                       |                         |  |  |  |
| Group                    |                                       |                         |  |  |  |
| Shared Folders           | 0                                     |                         |  |  |  |
| Services                 | 0                                     |                         |  |  |  |
| FTP                      |                                       |                         |  |  |  |
| NFS                      |                                       |                         |  |  |  |
| Rsync                    |                                       |                         |  |  |  |
| SMB/CIFS                 |                                       |                         |  |  |  |
| SNMP                     |                                       |                         |  |  |  |
| SSH                      |                                       |                         |  |  |  |
| TFTP                     |                                       |                         |  |  |  |
| ownCloud                 |                                       |                         |  |  |  |

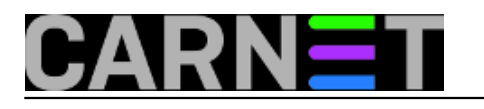

### Konfiguracija oblaka Published on sys.portal (https://sysportal.carnet.hr.)

|                                        | diaVault<br>Iched storage solution            |  |  |  |  |
|----------------------------------------|-----------------------------------------------|--|--|--|--|
| **                                     | Services   ownCloud                           |  |  |  |  |
| System                                 | Settings Shares                               |  |  |  |  |
| General Settings Date & Time           | ✓ Save 😋 Reset                                |  |  |  |  |
| Network                                | General settings                              |  |  |  |  |
| Power Management                       | Data directory OBLAK [on BAZA, OBLAK/]        |  |  |  |  |
| Cron Jobs<br>Update Manager<br>Plugins | The localion where ownolood stores its likes. |  |  |  |  |
| ∃ 🚰 Storage                            |                                               |  |  |  |  |
| - Physical Disks<br>S.M.A.R.T.         |                                               |  |  |  |  |
| RAID Management                        |                                               |  |  |  |  |
| Access Rights Management               |                                               |  |  |  |  |
| User<br>Group<br>Shared Folders        |                                               |  |  |  |  |
| FTP                                    | •                                             |  |  |  |  |
| NFS<br>Rsync                           |                                               |  |  |  |  |
| SMB/CIFS SNMP                          |                                               |  |  |  |  |
| SSH                                    |                                               |  |  |  |  |
| ownCloud                               |                                               |  |  |  |  |

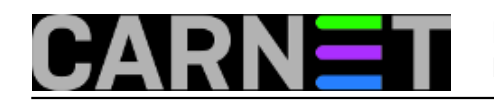

| I | pen | M | ed | ia\ | /αι | ılt |
|---|-----|---|----|-----|-----|-----|
| _ |     |   |    |     |     |     |

| *                                                                                                    | Services   ownCloud                                                                                                    |
|----------------------------------------------------------------------------------------------------|----------------------------------------------------------------------------------------------------|
| System<br>General Settings<br>Date & Time<br>Network<br>Notification<br>Power Management<br>Certificates<br>Cron Jobs<br>Update Manager          | <ul> <li>The configuration has been changed. You must apply the changes in order for them to take effect.</li> <li>Settings Shares</li> <li>Save C Reset</li> <li>General settings</li> <li>Enable</li> <li>OBLAK [on BAZA, OBLAK/]</li> <li>The location where ownCloud stores its files.</li> </ul> |
| Storage     Physical Disks     S.M.A.R.T.     RAID Management     Filesystems     Access Rights Management     User     Group     Shared Folders |                                                                                                    |
| Services                                                                                                    |                                                                                                    |

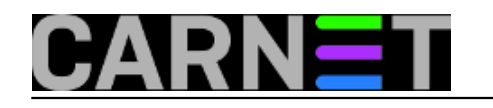

|                                    | iaVault<br>chedistorage solution              |
|------------------------------------|-----------------------------------------------|
|                                    | Services   ownCloud                           |
| System                             | Settings Shares                               |
| General Settings                   | Save C Deset                                  |
| Date & Time                        | V Save D Reset                                |
| ··· Network                        | General settings                              |
| ··· Notification                   | Enable 🗸                                      |
| Power Management                   | Data directory OBLAK [on BAZA, OBLAK/]        |
| Certificates                       | The location where ownCloud stores its files. |
| Cron Jobs                          |                                               |
| Update Manager                     |                                               |
| Plugins                            |                                               |
| 🖃 🔚 Storage                        |                                               |
| <ul> <li>Physical Disks</li> </ul> |                                               |
| S.M.A.R.T.                         |                                               |
| RAID Management                    |                                               |
| Filesystems                        |                                               |
| E Access Rights Management         |                                               |
| User                               |                                               |
| Group                              |                                               |
| Shared Folders                     |                                               |
| Services                           |                                               |
| FTP                                |                                               |
| NFS                                |                                               |
| Rsync                              |                                               |
| SMB/CIFS                           |                                               |
| SNMP                               |                                               |
| SSH                                |                                               |
| TFTP                               |                                               |
| ownCloud                           |                                               |

Ostaje da se spojimo web browserom na adresu http://192.168.5.126/owncloud/ na vlastiti oblak.

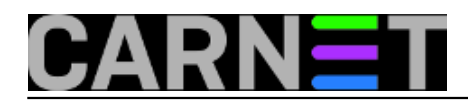

#### Konfiguracija oblaka

Published on sys.portal (https://sysportal.carnet.hr.)

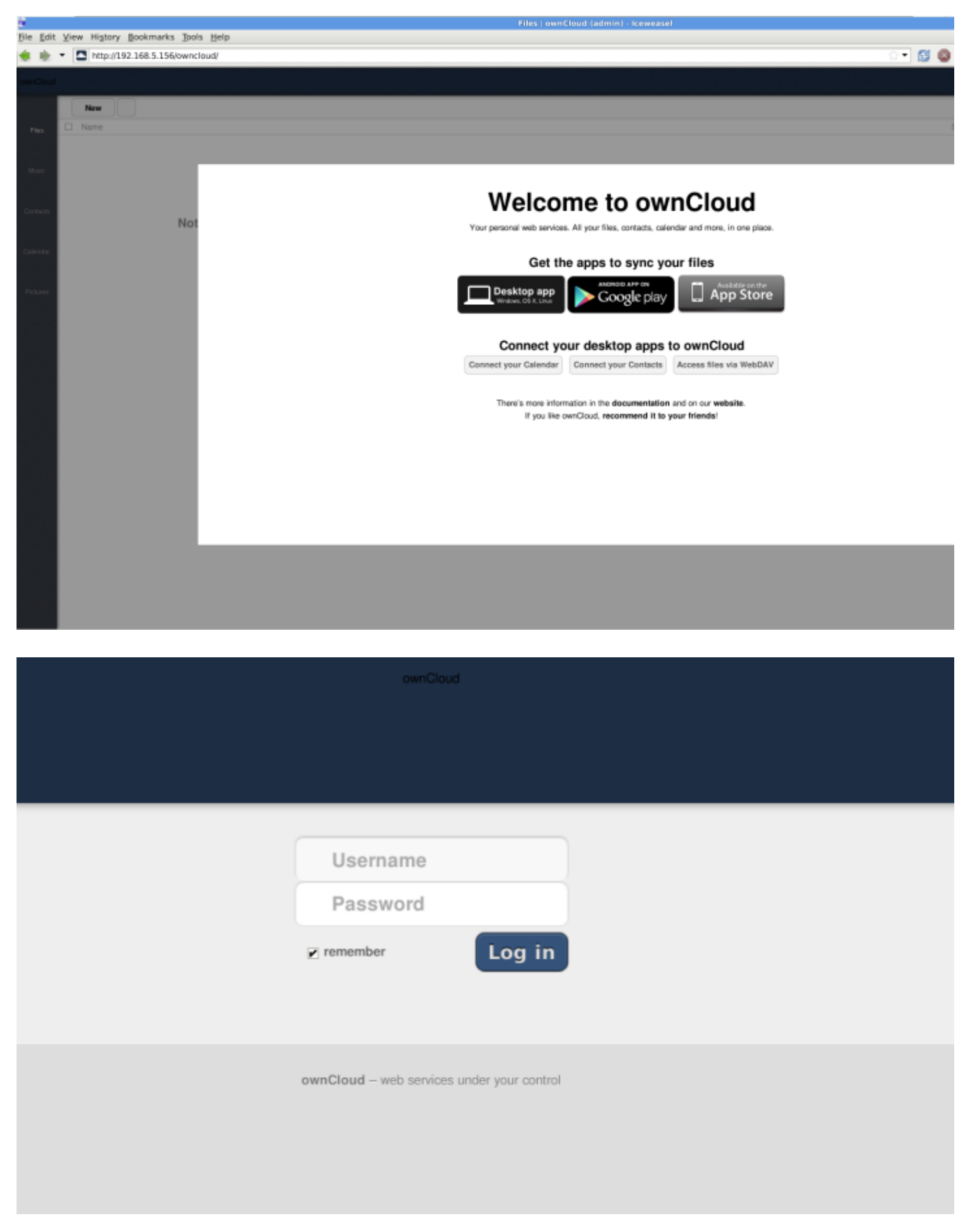

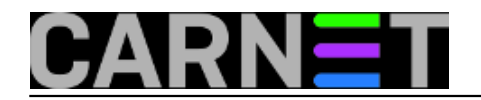

# Konfiguracija oblaka Published on sys.portal (https://sysportal.carnet.hr.)

| ownCloud  |            |              |          |          |               |                 |             | admin    |
|-----------|------------|--------------|----------|----------|---------------|-----------------|-------------|----------|
|           |            | Groups • Cre | ate      |          |               | Default Storage | Unlimited 🖃 | Personal |
| Files     | Login Name | Display Name | Password | Groups   | Group Admin   |                 | Storage     | Users    |
|           | admin      | admin        |          | admin v  | Group Admin * |                 | Default     | Apps     |
| Music     | Korisnik   | Korisnik     | ******   | Groups v | Group Admin * |                 | Default     | Admin    |
| Contactor | Oblak      | Oblak        | ******   | Groups v | Group Admin * |                 | Default     |          |
| COMING    |            |              |          |          |               |                 |             |          |

Kroz New->Upload isprobano probno podizanje pdf dokumenta "na oblak".

| e<br>File E | dit ) | <u>V</u> iew Hi <u>s</u> tory <u>B</u> ookmarks | Tools Help                                     | Files   ownCloud (admin) - Ice                                                                                                    |  |  |  |  |
|-------------|-------|-------------------------------------------------|------------------------------------------------|----------------------------------------------------------------------------------------------------|--|--|--|--|
| ۰.          | -     | http://192.168.5.156/                           | wncloud/index.php/apps/files                   |                                                                                                    |  |  |  |  |
| ownClo      | bud   |                                                 |                                                |                                                                                                    |  |  |  |  |
|             | Ľ     | New Upload max.                                 | 2 GB                                           |                                                                                                    |  |  |  |  |
| Files       | 1     | Name Name                                       |                                                |                                                                                                    |  |  |  |  |
|             |       | 6                                               | File Upload                                    | + 🗆 🗙                                                                                                    |  |  |  |  |
|             |       | Downloads                                       |                                                |                                                                                                    |  |  |  |  |
|             |       | Places                                          | Name                                           | <ul> <li>Size Modified</li> </ul>                                                                                                    |  |  |  |  |
|             |       | Search                                          | 4514dba7-f146-443f-8fd4-7b916fca97e0(7)(3).pdf | 173.9 KB 18:29                                                                                                    |  |  |  |  |
| Contac      | 6     | Recently Used                                   | (ii) 6674.fly                                  | 900.1 KB 09/29/2012 ·                                                                                                    |  |  |  |  |
|             |       | Add - Remove                                    | •                                              | All Files 🔻                                                                                                    |  |  |  |  |
|             | ar -  |                                                 | 1                                              |                                                                                                    |  |  |  |  |
|             |       |                                                 |                                                | Second Second Se |  |  |  |  |
|             | . 1   |                                                 |                                                |                                                                                                    |  |  |  |  |
|             |       |                                                 |                                                |                                                                                                    |  |  |  |  |
|             |       |                                                 |                                                |                                                                                                    |  |  |  |  |
|             |       |                                                 |                                                |                                                                                                    |  |  |  |  |
|             |       |                                                 |                                                |                                                                                                    |  |  |  |  |
|             |       |                                                 |                                                |                                                                                                    |  |  |  |  |
|             |       |                                                 |                                                |                                                                                                    |  |  |  |  |
|             |       |                                                 |                                                |                                                                                                    |  |  |  |  |

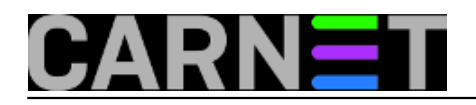

#### Konfiguracija oblaka

Published on sys.portal (https://sysportal.carnet.hr.)

| ownCloud |                                             | admin            |  |  |
|----------|---------------------------------------------|------------------|--|--|
|          | New                                         | Deleted files    |  |  |
| Files    | Name                                        | Size Modified    |  |  |
|          | A514dba7-f146-443f-8fd4-7b916fca97e0(7).pdf | 0.2 1 minute ago |  |  |
| Music    |                                             |                  |  |  |
|          |                                             |                  |  |  |
| Contacts |                                             |                  |  |  |
|          |                                             |                  |  |  |
| Calendar |                                             |                  |  |  |
|          |                                             |                  |  |  |
| Pictures |                                             |                  |  |  |
|          |                                             |                  |  |  |
|          |                                             |                  |  |  |
|          |                                             |                  |  |  |

http://192.168.5.156/owncloud/index.php/apps/files/download//4514dba7-f146-443f-8fd4-7b916fca97e0(7).pdf

Napomena kao što se vidi na slikama ograničenje veličine datoteka je 2 GB zbog limitiranosti 32-bitne PHP "upload\_max\_filesize" vrijednosti. Preostaje fino podešavanje ostalih mogućnosti ukoliko je potrebno.Svakako treba još jednom naglasiti da OMV podržava LDAP autentikaciju što bi se moglo iskoristiti za razne zahtjeve koje se postavljaju sistemcima na ustanovama. Npr. u zadnje vrijeme se aktualizira tema digitalnih repozitorija za čuvanje digitalne arhive diplomskih, magistarskih i doktorskih radova koji kod nekih ustanova sadržavaju i multimedijske sadržaje. Owncloudu se može dodati podrška za multimediju kao što je <u>Plex Media Server</u> [2] .

| 000 | Plex/Web                                                                                                    |                 | 2    |
|-----|----------------------------------------------------------------------------------------------------|-----------------|------|
| t t | (C). Sea                                                                                                    | • ×             | A 1- |
|     | Anire Series Documentary Hovies (Ani. TV Shoes ( TV Shoes (                                                                                                    |                 |      |
|     | ) On Deck                                                                                                    | 1 af 4 <        |      |
|     | Image: Description of the sector of the sector of | A Dy The Holds. |      |
|     | ) Recently Added                                                                                                    | 1 of 4 <        |      |
|     | I just Went My Paris Back     Wy Mehret.     I is to be in the family of the family of the fa             | CANDA CANADA    |      |
|     | ) Channels                                                                                                    |                 |      |
|     |                                                                                                    | <b>.</b> 67     |      |

Copyright @2003.-2017. CARNet. Sva prava pridržana. Mail to portal-team(at)CARNet.hr

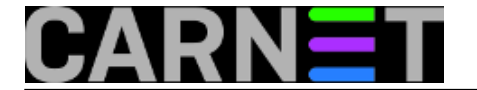

Kao što se vidi, sada se i na Linuxu sve više zadaća obavlja klikanjem po sličicama, i sve je manja potreba za editiranjem konfiguracijskih datoteka.

pon, 2014-02-24 11:11 - Goran Šljivić**Kuharice:** Linux [3] Kategorije: <u>Software</u> [4] Vote: 5

Vaša ocjena: Nema Average: 5 (2 votes)

Source URL: https://sysportal.carnet.hr./node/1357

#### Links

[1] https://sysportal.carnet.hr./node/1356

[2] https://plex.tv/

[3] https://sysportal.carnet.hr./taxonomy/term/17

[4] https://sysportal.carnet.hr./taxonomy/term/25